**PROJECT MANAGEMENT** 

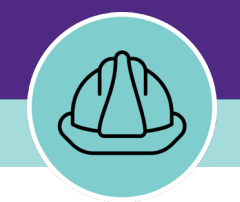

# **Creating Budget Forecast**

VERSION 1.0 UPDATED 09/18/2024

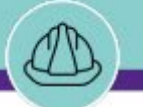

## **PROJECT BUDGET FORECAST RECORDS**

Project Budget Forecast records are used to document the anticipated cost of a project. Forecasts can be made periodically during the project as conditions and expectations change.

NOW VIEWING

The Project Budget Forecast records are an estimated amount, which can be above or below the original estimated cost of the project. The forecast is based on analysis of factors that are involved in the project and is used to track changing projections. All forecasts use the same currency that is used for the project that the budget belongs to.

A Project Budget Forecast should be created on a **<u>quarterly</u>** basis to anticipate or prepare for the upcoming quarter. You can also create a new Budget Forecast anytime a substantial change occurs on the project, such as supply chain changes or third-party contractor issues.

You **DO NOT** have to set up a Forecast at the start of a project.

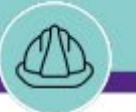

NOW VIEWING

■ Northwestern | FACILITIES CONNECT

đ

#### GETTING STARTED

- To begin, access the Facilities Connect Home Screen
- In order to review Project Financials as outlined in this job guide, the project <u>must:</u>
  - a. Be an existing project, already created in Facilities Connect.
  - b. Have its Project Category selected as **Capitalized** and include a capital chartstring.

| Home                                                                                                    |                                  |                  |                          |                           |                 |        | 📑 Open In New Window 📕 My Bookmarks                                                                                            |
|----------------------------------------------------------------------------------------------------|----------------------------------|------------------|--------------------------|---------------------------|-----------------|--------|----------------------------------------------------------------------------------------------------|
| Reminders - Projects                                                                                    | Project Checklists In Revisio    | ı                |                          |                           |                 |        | Project Reports                                                                                                    |
| Notices     Tasks                                                                                       |                                  |                  |                          |                           | G               | ø      | Projects Dashboard 🗃                                                                                                    |
| r lasks                                                                                                 | Created By                       | Project Name     | Status Checklist Ty      | comment                   | Created Da      |        | All Progress Reports 🗃                                                                                                    |
| Reminders - Manage Space Requests Related Links - Projects Programs and Funding Sources View Programs 🔊 |                                  |                  | No data to displ         | ау                        |                 | *      | Current Budget Balance (Summary by PM) Report<br>Current Budget Balance (Detail) Report – All Projer<br>Project Area Summary 🕞 |
| <ul> <li>Programs and Funding Sources</li> </ul>                                                        | 🔳 My Projects - Phase 0.0 Initia | l Request        |                          |                           |                 |        | Project Financial Summary 🖻                                                                                                    |
| View Programs ◙<br>▼ Projects                                                                           |                                  |                  |                          |                           | G               | ø      | Project Impacted Areas 🖻<br>Project Schedule Summary 🖻                                                                         |
| Create a Capital Project 🗃                                                                              | Project Name                     | Project Status   | s Substantial Completion | Anticipated Financial End | Project Manager |        | Project Contact List 🗃<br>Scheduled Task Compliance 🗃                                                                          |
| My Capital Projects 🖻<br>All Capital Projects 🖻                                                         | 4                                |                  | No data to displ         | ау                        |                 | *<br>~ | Vendor Characteristics Query 🖻<br>Workload by Primary Project Manager 🗊                                                        |
|                                                                                                    | ■ My Projects - Phase 1.0 Feas   | bility           |                          |                           |                 |        | Space Information                                                                                                    |
|                                                                                                    | My Projects - Phase 2.0 Desi     | iu               |                          |                           |                 |        | ✓ My Responsible Spaces                                                                                                    |
|                                                                                                    |                                  |                  |                          |                           | G ¥             | Ø      | My Dept Base Data with Function Code 🗃                                                                                         |
|                                                                                                    | Project Name                     | Project Status   | s Substantial Completion | Anticipated Financial End | Project Manager |        | <ul> <li>Northwestern Spaces</li> <li>Area by Space Class Parent </li> </ul>                                                   |
|                                                                                                    | Morton CREPS Feede               | FY24 Active      | 05/31/2024               | 05/31/2024                | Block,Dan       | •      | Assignee Space Report 🚳                                                                                                    |
|                                                                                                    | SQBRC Tower Design               | Study Active     | 08/31/2028               | 08/31/2028                | Baehr,Jay F     |        | Building Data 🗃<br>Building Occupant Contact List 🛤                                                                            |
|                                                                                                    | 🕀 🛛 Tarry 9 Lab AHU Repla        | ceme Active      | 04/30/2024               | 04/30/2024                | Block,Dan       |        | Building Occupant Location Contact List 🗃                                                                                      |
|                                                                                                    | Ward 4 East AHU FY2              | 4 Active         | 04/25/2026               | 08/31/2026                | Block,Dan       | ~      | Building Occupant List 🗃<br>Department Base Data Report 🗟                                                                      |
|                                                                                                    | Items per page: 50 ∨             | 1 - 4 of 4 items |                          |                           | 1 of 1 pages    | •      | Department Base Data v2 💿<br>Office Area Capacity 🗃                                                                            |

PROCESS

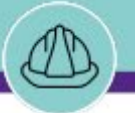

NOW VIEWING

■ Northwestern | FACILITIES CONNECT

습 ピ

đ

### V PROCESS

Locate your desired project, contained within the '**My Projects' Phase** portlets (center of **Facilities Connect Home Screen**)

1) Click on the **Project Name** to open project details.

<<Upon clicking, the **Capital Project Record** will open as a new window displaying project details>>

| Home                                            |          |                                      |                |                        |                           |                 |             | 🗗 Open In                          | New Window 📕 My Bookma                            |
|-------------------------------------------------|----------|--------------------------------------|----------------|------------------------|---------------------------|-----------------|-------------|------------------------------------|---------------------------------------------------|
| Reminders - Projects                            |          | Project Checklists In Revision       |                |                        |                           |                 |             | Project Report                     | is 🗖                                              |
| <ul> <li>Notices</li> </ul>                     |          |                                      |                |                        |                           | ;               | G 🕸         | Projects Dashb                     | board 🗃                                           |
| ▶ Tasks                                         |          | Created By                           | Project Name   | Status Checklist Type  | Comment                   | Created Da      |             | My Projects Da<br>All Progress Re  | ashboard 🗃<br>eports 🗃                            |
| Reminders - Manage Space Requests               |          |                                      |                | No data to display     |                           |                 | *           | Current Budge                      | t Balance (Summary by PM) Repo                    |
| Related Links - Projects                        | □ ▼      |                                      |                |                        |                           |                 | *           | Project Area S                     | it Balance (Detail) Report – All Pro<br>ummary 🗃  |
|                                                 |          | My Projects - Phase 0.0 Initial Re   | quest          |                        |                           |                 |             | Project Financ                     | ial Summary 🗃                                     |
| View Programs 🗃                                 |          |                                      |                |                        |                           | ;               | G 🕸         | Project Schedu                     | ule Summary 🖻                                     |
| Create a Capital Project 🖻                      |          | Project Name                         | Project Status | Substantial Completion | Anticipated Financial End | Project Manager |             | Project Contac                     | t List 🗃                                          |
| My Capital Projects 🗃<br>All Capital Projects 🗃 |          |                                      |                | No data to display     |                           |                 | *           | Vendor Charac                      | steristics Query 🖻                                |
| . , _                                           |          | 4                                    |                |                        |                           |                 |             | Workload by P                      | rimary Project Manager 🖻                          |
|                                                 |          | ■ My Projects - Phase 1.0 Feasibilit | :y             |                        |                           |                 |             | <ul> <li>Space Informat</li> </ul> | tion 🗖                                            |
| ſ                                               |          | Av Projectr - Phare 2.0 Decigo       |                |                        |                           |                 |             |                                    | paces                                             |
|                                                 | <u> </u> | ny Frojects - Friase 2.0 Design      |                |                        |                           |                 | 5           |                                    | Base Data 🗃<br>ata with Function Code 🗃           |
|                                                 |          |                                      |                |                        |                           |                 | G           | <u></u> ₩ \$                       | ces                                               |
|                                                 |          | Project Name                         | Project Status | Substantial Completion | Anticipated Financial E   | nd Pro          | oject Manag | er                                 | lass Parent 🗃<br>Report 🚳                         |
| 1                                               | E        | Morton CREPS Feeder FY               | 24 Active      | 05/31/2024             | 05/31/2024                | Block,Dan       | )an         | *                                  |                                                   |
| 1                                               | ۲L<br>E  | SQBRC Tower Design Study .           | Active         | 08/31/2028             | 08/31/2028                | Ba              | ehr,Jay F   |                                    | Int Contact List 🗃<br>Int Location Contact List 🗃 |
|                                                 | Ð        | ] Tarry 9 Lab AHU Replaceme.         | Active         | 04/30/2024             | 04/30/2024                | Blo             | ock,Dan     |                                    | int List 🗃                                        |
|                                                 | Ð        | Ward 4 East AHU FY24                 | Active         | 04/25/2026             | 08/31/2026                | Blo             | ock,Dan     |                                    | ie Data v2 🗃                                      |
|                                                 | 4        |                                      |                |                        |                           |                 |             | •                                  | acity 🗃                                           |
|                                                 | It       | ems per page: 50 🗸 1                 | - 4 of 4 items |                        |                           | 1               | of 1 pages  |                                    |                                                   |

🕂 Add To Bookmarks 📄 Print 🕐

Revise

2 <sub>let</sub>

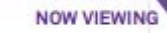

Capital Project: 1002000-Morton CREPS Feeder FY24

#### PROCESS $\mathbf{\nabla}$

2) Click **Revise** to make changes to the Project Record

| General Scope Schedule Budget Procurement Contacts Notes & Documents                            |                                                                                       | 2 Jete | Revise |
|-------------------------------------------------------------------------------------------------|---------------------------------------------------------------------------------------|--------|--------|
| (Required): Create a Project by entering general information about the project.                 |                                                                                       |        |        |
| = General                                                                                       |                                                                                       |        |        |
| ID 1002000                                                                                      | Status Active                                                                         |        |        |
| ★ Date 09/21/2023                                                                               |                                                                                       |        |        |
| * Name Morton CREPS Feeder FY24                                                                 |                                                                                       |        |        |
| * Project Reporting Name Morton CREPS Feeder FY24                                               |                                                                                       |        |        |
| Details                                                                                         |                                                                                       |        |        |
| Project Type Repair/Restoration                                                                 | Project Classification Systems Replacement                                            |        |        |
| * Project Status Active                                                                         | Project Phase 2.0 Design                                                              |        |        |
| Laser Fiche <u>https://fmlaserfiche01.ads.northwestern.edu/laserfiche/Browse.aspx?repo=NUFN</u> | M#?id=110338                                                                          |        |        |
| * Project Category Capitalized                                                                  | * Chartstring 812-1800100-80066377-01                                                 |        |        |
| Accounting Cost Center 812-1800100-80066377-01                                                  | Project Cost/SqFt (Budget Current / Project Gross Construction Area) \$.00 US Dollars |        |        |
| Units                                                                                           |                                                                                       |        |        |
| Environmental                                                                                   |                                                                                       |        |        |
|                                                                                                 |                                                                                       |        |        |
| E Directory Content                                                                             |                                                                                       |        |        |
| Primary Customer Contact                                                                        |                                                                                       |        |        |
| Client Lookup                                                                                   |                                                                                       |        |        |
| Address                                                                                         |                                                                                       |        |        |
|                                                                                                 |                                                                                       |        |        |
| Zip/Postal Code                                                                                 |                                                                                       |        |        |
| City                                                                                            |                                                                                       |        |        |
| State/Province                                                                                  | Country                                                                               |        |        |
| Email                                                                                           | Phone                                                                                 |        |        |
| Department                                                                                      | Job Title                                                                             |        |        |
| Primary Location                                                                                |                                                                                       |        |        |
| * Location Path \Locations\Chicago Campus\Morton Medical Research                               |                                                                                       |        |        |
| Campus Chicago Campus                                                                           | Floor                                                                                 |        |        |
| Building Morton Medical Research                                                                |                                                                                       |        |        |

#### ▶ IMPORTANT

### **CREATING A BASELINE BUDGET**

📲 Add To Bookmarks 📄 Print 🕐 Help

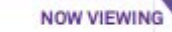

### V PROCESS

To access and view project financial information,

3) Select the **Budget** tab.

| Capital | Project: 10                                               | 02000-Morton CREP                                                                                                    | S Feeder FY24                                                                  |                                                                                                    |                                                                                                    |                                                                                                    | Ad T                                                                                                    | d To Bookmarks                | Print                                                     | 😲 Help         |
|---------|-----------------------------------------------------------|----------------------------------------------------------------------------------------------------|--------------------------------------------------------------------------------|----------------------------------------------------------------------------------------------------|----------------------------------------------------------------------------------------------------|----------------------------------------------------------------------------------------------------|----------------------------------------------------------------------------------------------------|-------------------------------|-----------------------------------------------------------|----------------|
| Gene    | eral Scop                                                 | e 3 <sup>ule</sup> Bud                                                                                                    | get curement Contacts N                                                        | Notes & Documents                                                                                                    |                                                                                                    |                                                                                                    | Activate Save                                                                                                    | Save & Close                  | More                                                      | x              |
| (Optio  | nal): Provi                                               | de general informatio                                                                                                    | n concerning the project schedule                                              | e, project tasks and assumptions.                                                                                                    |                                                                                                    |                                                                                                    |                                                                                                    |                               |                                                           | i i            |
| =       | Summar                                                    | y                                                                                                    |                                                                                |                                                                                                    |                                                                                                    |                                                                                                    | Import From MS Project                                                                                                    | t Export To                   | o MS Proje                                                | ct             |
| *       | Plan Start                                                | 09/21/2023                                                                                                    |                                                                                | 25 🕄                                                                                                    | * Substantial Completion                                                                                                    | 05/31/2024                                                                                                    |                                                                                                    |                               | 25                                                        | Θ              |
|         |                                                           |                                                                                                    |                                                                                |                                                                                                    | * Anticipated Financial End                                                                                                    | 05/31/2024                                                                                                    |                                                                                                    |                               | 25                                                        | 8              |
| 1       | Actual Start                                              | 09/21/2023                                                                                                    |                                                                                | 25 🕄                                                                                                    | Actual End                                                                                                    | 08/30/2024                                                                                                    |                                                                                                    |                               | 25                                                        | Θ              |
| Calcu   | ulated Start                                              | 09/21/2023                                                                                                    |                                                                                |                                                                                                    | Calculated End                                                                                                    | 05/29/2024                                                                                                    |                                                                                                    |                               |                                                           | _              |
| *       | Time Zone                                                 | (GMT -6) Central Tin                                                                                                    | ne (US, Canada) [US/Central]                                                   | 8 Q                                                                                                    | * Calculate Project From                                                                                                    | Start                                                                                                    |                                                                                                    |                               |                                                           | Y              |
|         | Project T                                                 | asks Gantt                                                                                                    |                                                                                |                                                                                                    |                                                                                                    |                                                                                                    |                                                                                                    |                               |                                                           |                |
|         |                                                           | on the attraction of the                                                                                                    | ant moral only soperationed                                                    |                                                                                                    |                                                                                                    |                                                                                                    |                                                                                                    |                               |                                                           |                |
|         | Project T                                                 | asks                                                                                                    |                                                                                |                                                                                                    |                                                                                                    | (Apply Filter                                                                                                    | Refresh   Add   Find                                                                                                    | Remove<br>⇒ ⊥                 | Baselin                                                   | ne<br>ĝ        |
| -       | Project T                                                 | asks<br>Type                                                                                                    | ID                                                                             | Task Name                                                                                                    | Planned Start                                                                                                    | Apply Filter<br>Planned End                                                                                                    | Refresh   Add   Find<br>rs Clear Filters 😋<br>Percent Complete                                                                                                    | Remove<br>⇒ 上<br>Actual Cost  | Baselin<br> 0  4<br>t                                     | ne<br>ĝ        |
| -       | Project T<br>#                                            | asks<br>Type<br>Contains                                                                                                    | ID<br>Contains                                                                 | Task Name<br>Contains                                                                                                    | Planned Start<br>Equals                                                                                                    | Apply Filter Planned End Equals                                                                                                    | Refresh   Add   Find<br>rs Clear Filters G<br>Percent Complete<br>More Than or Eque                                                                                                    | Remove<br>⇒ ⊥<br>Actual Cost  | Baselin                                                   | ne<br>ĝ        |
|         | Project T<br>#                                            | Type<br>Contains<br>Schedule Task                                                                                                    | ID<br>Contains<br>118057593                                                    | Task Name<br>Contains<br>Phase 0.0 Initial Request                                                                                                    | Planned Start<br>Equals<br>09/21/2023 11:42:1                                                                                                    | Apply Filter Planned End Equals 8 10/09/2023 11:42:18                                                                                         | Refresh   Add   Find<br>s Clear Filters C<br>Percent Complete<br>More Than or Eque<br>0 percent                                                                                                    | Remove<br>⇒ 上<br>Actual Cost  | Baselin<br> 0  8<br>t<br>\$.00                            | ne<br>ĝ3<br>St |
|         | #                                                         | Type       Contains       Schedule Task                                                                                                    | ID<br>Contains<br>118057593<br>118057594                                       | Task Name<br>Contains<br>Phase 0.0 Initial Request<br>Phase 1.0 Feasibility & Pre-D                                                                                                    | Planned Start<br>Equals<br>09/21/2023 11:42:1<br>10/09/2023 11:42:1                                                                                                    | Apply Filter           Planned End           Equals           8         10/09/2023 11:42:18           8         11/27/2023 11:42:17           | Refresh   Add   Find<br>s Clear Filters C<br>Percent Complete<br>More Than or Eque<br>0 percent<br>0 percent                                                                                                    | Remove<br>→  ↓<br>Actual Cost | Baselin<br> D  8<br>t<br>\$.00<br>\$.00                   | ne<br>ĝ        |
|         | #<br>#<br>0                                               | Type       Contains       Schedule Task       Schedule Task       Schedule Task                                                                                                    | ID<br>Contains<br>118057593<br>118057594<br>118057595                          | Task Name         Contains         Phase 0.0 Initial Request         Phase 1.0 Feasibility & Pre-D         Phase 1.1 Feasibility                                                                   | Planned Start<br>Equals<br>09/21/2023 11:42:1<br>10/09/2023 11:42:1                                                                                                    | Apply Filter Planned End Equals 8 10/09/2023 11:42:18 8 11/27/2023 11:42:17 8 10/23/2023 11:42:18                                             | Refresh   Add   Find<br>rs Clear Filters C<br>Percent Complete<br>More Than or Eque<br>0 percent<br>0 percent<br>0 percent                                                                                                    | Remove<br>⇒ ⊥<br>Actual Cost  | Baselin<br>IDI 4<br>\$.00<br>\$.00<br>\$.00               | ne<br>ĝ        |
|         | #<br>#<br>0<br>0<br>0<br>0<br>0                           | Contains       Contains       Schedule Task       Schedule Task       Schedule Task       Schedule Task                                                                             | D<br>Contains<br>118057593<br>118057594<br>118057595<br>118057597              | Task Name         Contains         Phase 0.0 Initial Request         Phase 1.0 Feasibility & Pre-D         Phase 1.1 Feasibility         Phase 1.2 Planning/Pre-Desi                               | Planned Start           Equals           09/21/2023 11:42:1           10/09/2023 11:42:1           10/09/2023 11:42:1           10/23/2023 11:42:1                              | Apply Filter Planned End Equals 8 10/09/2023 11:42:18 8 11/27/2023 11:42:17 8 10/23/2023 11:42:18 8 11/12/2023 11:42:18                       | Refresh       Add       Find         rs       Clear Filters       C         Percent Complete       C         More Than or Eque       O percent         0 percent       O percent         0 percent       O percent         0 percent       O percent         0 percent       O percent | Remove<br>⇒ ⊥<br>Actual Cost  | Baselin<br>IDI 8<br>t<br>\$.00<br>\$.00<br>\$.00<br>\$.00 | ne<br>ĝ        |
|         | #<br>(0)<br>(0)<br>(0)<br>(0)<br>(0)<br>(0)<br>(0)<br>(0) | Type       Contains       Schedule Task       Schedule Task       Schedule Task       Schedule Task       Schedule Task       Schedule Task       Schedule Task       Schedule Task | D<br>Contains<br>118057593<br>118057594<br>118057595<br>118057597<br>118057598 | Task Name         Contains         Phase 0.0 Initial Request         Phase 1.0 Feasibility & Pre-D         Phase 1.1 Feasibility         Phase 1.2 Planning/Pre-Desi         Phase 6.2 FM Closeout | Planned Start           Equals           09/21/2023 11:42:1           10/09/2023 11:42:1           10/09/2023 11:42:1           10/23/2023 11:42:1           04/30/2024 11:42:1 | Apply Filter Planned End Equals 8 10/09/2023 11:42:18 8 11/27/2023 11:42:17 8 10/23/2023 11:42:18 8 11/12/2023 11:42:18 6 05/15/2024 11:42:16 | Refresh Add   Filters Find   Clear Filters S   Percent Complete   More Than or Eque   0 percent   0 percent   0 percent   0 percent   0 percent   0 percent   0 percent   0 percent                                                                                                    | Remove<br>⇒ ⊥<br>Actual Cost  | Baselin<br>D S S CO S CO S CO S CO S CO S CO S CO         | ne<br>ĝ        |

#### ▶ IMPORTANT

### **CREATING A BASELINE BUDGET**

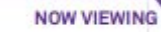

### PROCESS

Scroll down to the **Project Budget** section. It provides a record of project budget updates; this includes the creation of the original project budget as well as budget changes and Baseline Budget. Each update includes the date entered.

- 4) Click on the Add button.
- 5) Select **Project Budget Forecast** from the dropdown.

<<Upon clicking, **Project Budget Forecast** record will open in a new window>>

| General                                                                                                    | Scope Schedule Dudget                                                                                                    | Procurement contacts Notes at                                                                                    | Jocamenta                                                                         |             |       |                                                                                            |
|----------------------------------------------------------------------------------------------------|----------------------------------------------------------------------------------------------------|----------------------------------------------------------------------------------------------------|-----------------------------------------------------------------------------------|-------------|-------|--------------------------------------------------------------------------------------------|
| <u> </u>                                                                                                    | 70010                                                                                                    | FIOIESSIONALOVCS-REIMOUIS                                                                                        | <b>φ.υυ</b>                                                                       | Ş.UU        | Q.UU  | •                                                                                          |
|                                                                                                    | 75120                                                                                                    | Internal-Printing&Duplicating                                                                                    | \$.00                                                                             | \$.00       | \$.00 | 5                                                                                          |
|                                                                                                    | 75130                                                                                                    | External-Printing Services                                                                                       | \$.00                                                                             | \$.00       | \$.00 | :                                                                                          |
|                                                                                                    | 75140                                                                                                    | Internal-Univ Relations Svcs                                                                                     | \$.00                                                                             | \$.00       | \$.00 | :                                                                                          |
|                                                                                                    |                                                                                                    |                                                                                                    | \$450,000.00                                                                      | \$23,200.00 | \$.00 | \$426,800                                                                                  |
|                                                                                                    |                                                                                                    |                                                                                                    |                                                                                   |             |       |                                                                                            |
| Font Famil                                                                                                    | ily - Font Size - Paragraph<br>語 値 値 (2) (** 合語 公。)                                                                                                    | <ul> <li>▲・型・  B J U ABC   X,</li> <li>3<sup>-1</sup> ∃<sub>a</sub> ⇒   <sup>3</sup>m m<sup>3</sup> Y</li> </ul> | , x' ΞΞ ĔΞ<br>'  墬 ₩₩ ᠿ                                                           |             |       |                                                                                            |
| Font Famil                                                                                                    | ily • Font Size • Paragraph<br>选 逾 逾 》 • 0 • 合 合 4 4 4 5                                                                                                    |                                                                                                    | , x*  [ :: ]:: ]   :: ] :: ] :: ] :: ] :: ]                                       |             |       | Apply Filters Clear                                                                        |
| Font Famil<br>Control Control Co | ily • Font Size • Paragraph<br>and a second second se | • ▲ • ♥ •   B J U ABE   X.<br>2   • • • • • • • • • • • • • • • • • •                                            | , x*   I I I I I I I I I I I I I I I I I I                                        |             |       | Apply Filters Clear<br>Apply Filters Baseline Budget                                       |
| Font Famil<br>X I III IIII<br>Pro                                                                                                    | ily • Font Size • Paragraph<br>1 1001626                                                                                                    | A • • • • B <i>I</i> U ABC   X     A • • • • • B <i>I</i> U ABC   X     A • • • • • • • • • • • • • • • • •      | <ul> <li>x*   I = I = I = F = E =   I = I = I = I = I = I = I = I = I =</li></ul> |             |       | Apply Filters Clear<br>Ar 5<br>Baseline Budget<br>Project Budget Ch<br>Stopport Budget The |

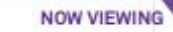

### PROCESS

To create a new Project Budget Forecast,

- 6) In the General section, apply a **Name** to the new Budget Forecast
- 7) Next, click on **Pull From Baseline** to see chartstring items for this project.

<<Upon clicking line items will appear in the Items section. This may take 30-60 seconds to load. >>

| Project Budget Forecast:         |                     |                                    |                   |   |                              |                             | Add To Boo     | ıkmarks 📇 Print 🕐 Help |
|----------------------------------|---------------------|------------------------------------|-------------------|---|------------------------------|-----------------------------|----------------|------------------------|
| General Notifications Notes      | & Documents         |                                    |                   |   |                              |                             |                | Create Draft x         |
| (Required): Create a Project Bud | get Forecast to pro | wide forecast details for your pro | ject budget.      |   |                              |                             |                |                        |
| <ul> <li>General</li> </ul>      |                     |                                    |                   |   |                              |                             |                |                        |
| 6 ID                             |                     |                                    | Revision          | 0 |                              | Status                      |                |                        |
| * Date 08/30/2024                |                     | 25 🕄                               |                   |   |                              |                             |                |                        |
| * Name August 24 Budget Fo       | recast              |                                    |                   |   |                              |                             |                |                        |
|                                  |                     |                                    |                   |   |                              |                             |                |                        |
| - Items                          |                     |                                    |                   |   |                              |                             | Find           | Pull from Baseline     |
| Related Reports -Select-         | •                   | Anticipated Expenses - Editable    |                   |   |                              |                             |                |                        |
| © 0 total found                  | North               | Querrant Free dia a                | Describes Devices |   |                              |                             | E              |                        |
| ! Account Code                   | Name                | Current Funding                    | Baseline Budget   |   | g. Current Commitments (e+r) | Anticipated Future Expenses | Forecasted Amo | INT                    |
| No data to display               |                     |                                    |                   |   |                              |                             | .00            | .00                    |
| Format to Constitute Amount      |                     |                                    |                   |   |                              |                             |                |                        |
| Forecast to complete Amount      |                     | 2.00 US DUIIAIS                    |                   |   |                              |                             |                |                        |
| Recorded By                      |                     |                                    |                   |   |                              |                             |                |                        |
| Name Block,Dan                   |                     |                                    |                   |   |                              |                             |                | <u>ب</u> ۵             |
| Create Draft x                   |                     |                                    |                   |   |                              |                             |                |                        |

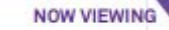

### V PROCESS

To create a new **Project Budget Forecast** (cont.),

- 8) Fill in the **Anticipated Future Expenses** for each Chartstring.
  - This represents the amount that is <u>left</u> to spend based on the Baseline Budget.
  - Note: this column has been made to default to \$0.00 for all Items when "Pull from Baseline" is used.
- 9) Click the **Create Draft** button to create the Budget Forecast.

### IMPORTANT

Baseline Current Current = Anticipated budget Commitment Expenses

| Project Budget Forecast:                   |                                                          |                    |                 |                                 | 1 🖓 📈                       | Help                      |
|--------------------------------------------|----------------------------------------------------------|--------------------|-----------------|---------------------------------|-----------------------------|---------------------------|
| General Notifications Notes & [            | Documents                                                |                    |                 |                                 |                             | Create Draft x            |
| (Required): Create a Project Budget        | Forecast to provide forecast details for your project bu | idget.             |                 |                                 |                             |                           |
| - General                                  |                                                          |                    |                 |                                 |                             |                           |
|                                            | Revi                                                     | sion 0             |                 | s                               | tatus                       |                           |
| * Date 08/30/2024                          | 25 🕄                                                     |                    |                 |                                 |                             |                           |
| * Name August 24 Budget Forecas            | t                                                        |                    |                 |                                 |                             |                           |
| Currency US Dollars                        |                                                          |                    |                 |                                 |                             |                           |
| - Items                                    |                                                          |                    |                 | 8                               | Find R                      | emove Pull from Baseline  |
| Related Reports -Select-                   | Anticipated Expenses - Editable                          |                    |                 |                                 |                             |                           |
| Export 82 total found Apply Filters        | S Clear Filters Show More Filters                        |                    |                 |                                 | Anticipated Future Future   |                           |
| Account Code                               | Name                                                     | Current Funding    | Baseline Budget | g. Current Commitments<br>(e+f) | Anticipated Future Expenses | recasted Amount           |
| Contains                                   | Contains                                                 | More Than          | More Than       | More Than                       | More Than                   | ore Than                  |
| 77050                                      | <u>AV Equip-Non Capital</u>                              | <u>\$.00</u>       | <u>\$.00</u>    | \$                              | \$.00 US Dollars            | <u>\$.00</u>              |
| 75470                                      | AV Equipment Rental                                      | <u>\$.00</u>       | <u>\$.00</u>    | \$                              | \$.00 US Dollars            | <u>\$.00</u>              |
| 77545                                      | <u>AV Equipment-Capital</u>                              | <u>\$.00</u>       | <u>\$.00</u>    | \$                              | \$.00 US Dollars            | <u>\$.00</u>              |
| □ 🛐 <u>75824</u>                           | Architect & Engineering Fees                             | \$.00              | <u>\$.00</u>    | \$                              | \$.00 US Dollars            | <u>\$.00</u>              |
| □ <sup>1</sup> / <sub>2</sub> <u>75805</u> | Architect and Engineer Fees & Reimbursable               | <u>\$35,000.00</u> | \$35,000.00     | <u>\$23,200</u>                 | \$.00 US Dollars            | \$23,200.00               |
| □ <b>№</b> <u>75533</u>                    | Art Installation Services                                | <u>\$.00</u>       | <u>\$.00</u>    | \$                              | \$.00 US Dollars            | <u>\$.00</u>              |
| □ <b>1</b> <u>77077</u>                    | Athletic Equipment - Non Capit                           | <u>\$.00</u>       | <u>\$.00</u>    | \$                              | s on US Dollars             | <u>\$.00</u>              |
| □ <b>1</b> <u>73310</u>                    | Av Equipment Supplies                                    | <u>\$.00</u>       | <u>\$.00</u>    | \$                              | son US Dollars              | <u>\$.00</u>              |
| □ <u>13910</u>                             | Books                                                    | <u>\$.00</u>       | <u>\$.00</u>    | ¢                               |                             | <u>\$.00</u>              |
| □ Ma <u>75843</u>                          | Capital Equipment                                        | \$.00              | <u>\$.00</u>    | \$                              | S.00 05 Dottars             | <u>\$.00</u>              |
| □ <u>15802</u>                             | <u>Clearing Site &amp; Relocation</u>                    | <u>\$.00</u>       | <u>\$.00</u>    | \$                              | \$.00 US Dollars            | <u>\$.00</u>              |
| □ M <u>75520</u>                           | Common Carrier                                           | <u>\$.00</u>       | <u>\$.00</u>    | <u>\$</u>                       | \$.00 US Dollars            | <u>\$.00</u>              |
| □ M <u>73075</u>                           | Computer Supplies                                        | <u>\$.00</u>       | <u>\$.00</u>    | \$                              | \$.00 US Dollars            | <u>\$.00</u>              |
| □ <u>77090</u>                             | Computers-Non Capital                                    | <u>\$.00</u>       | <u>\$.00</u>    | 2                               | \$.00 US Dollars            | <u>\$.00</u>              |
| □ <sup>1</sup> / <sub>2</sub> <u>77030</u> | Computers-Non Capital                                    | <u>\$.00</u>       | <u>\$.00</u>    | \$                              | \$.00 US Dollars            | <u>\$.00</u> <del>•</del> |
| Forecast to Complete Amount                | \$.00 US Dollars                                         |                    |                 |                                 | \$.00 US Dollars            |                           |
| Recorded By                                |                                                          |                    |                 |                                 |                             |                           |
| Name Block,Dan                             |                                                          |                    |                 |                                 |                             | ۵ م                       |
| Create Draft x                             |                                                          |                    |                 |                                 |                             |                           |

NOW VIEWING

### V PROCESS

To enable the **Project Budget Forecast**:

10) Click the **Issue** button.

<<Upon clicking, the **Baseline Budget** record will close.>>

| Project Bu | dget Forecast: 10  | 000011 - 0 - August 24 Budget Forecast                              |                 |                    |                                 |                             | Add To Bookmarks 📑 Print 🥑 Help |
|------------|--------------------|---------------------------------------------------------------------|-----------------|--------------------|---------------------------------|-----------------------------|---------------------------------|
| General    | Notifications      | Notes & Documents                                                   |                 |                    |                                 | Issue                       | ve Save & Close More x          |
|            | N. Create a Desia  |                                                                     |                 |                    |                                 |                             |                                 |
| kequirea   | ij: Create a Proje | ct Budget Forecast to provide forecast details for your project bud | get.            |                    |                                 |                             |                                 |
| - Ge       | neral              |                                                                     |                 |                    |                                 |                             |                                 |
| ID         | 1000011            | Revisio                                                             | in O            |                    | Status                          | Draft                       |                                 |
| * Date     | 08/30/2024         | 25 🕄                                                                |                 |                    |                                 |                             |                                 |
| Name       | August 24 Budge    | t Forecast                                                          |                 |                    |                                 |                             |                                 |
| Currency   | US Dollars         |                                                                     |                 |                    |                                 |                             |                                 |
| - Ite      | ms                 |                                                                     |                 |                    |                                 | Find                        | Remove Pull from Baseline       |
| elated Rep | orts -Select-      | Anticipated Expenses - Editable                                     |                 |                    |                                 |                             |                                 |
| Sector 201 | rt 82 total found  | Apply Filters Clear Filters Show More Filters                       |                 |                    |                                 |                             |                                 |
|            | Account Code       | Name                                                                | Current Funding | Baseline Budget    | g. Current Commitments<br>(e+f) | Anticipated Future Expenses | Forecasted Amount               |
|            | Contains           | Contains                                                            | More Than       | More Than          | More Than                       | More Than                   | More Than                       |
| - 🔯        | <u>77050</u>       | AV Equip-Non Capital                                                | <u>\$.00</u>    | \$.00              | <u>\$.00</u>                    | \$.00 US Dollars            | <u>\$.00</u>                    |
| ) 🔯        | 75470              | AV Equipment Rental                                                 | <u>\$.00</u>    | \$.00              | <u>\$.00</u>                    | \$.00 US Dollars            | <u>\$.00</u>                    |
| - 🔄        | <u>77545</u>       | AV Equipment-Capital                                                | <u>\$.00</u>    | <u>\$.00</u>       | <u>\$.00</u>                    | \$.00 US Dollars            | <u>\$.00</u>                    |
| - 🔄        | 75824              | Architect & Engineering Fees                                        | \$.00           | \$.00              | \$.00                           | \$.00 US Dollars            | <u>\$.00</u>                    |
| - 🔄        | 75805              | Architect and Engineer Fees & Reimbursable                          | \$35,000.00     | <u>\$35,000.00</u> | \$23,200.00                     | \$30,000.00 US Dollars      | <u>\$53,200.00</u>              |
|            | <u>75533</u>       | Art Installation Services                                           | <u>\$.00</u>    | <u>\$.00</u>       | <u>\$.00</u>                    | \$.00 US Dollars            | <u>\$.00</u>                    |
| - 🔁        | <u>77077</u>       | Athletic Equipment - Non Capit                                      | <u>\$.00</u>    | <u>\$.00</u>       | <u>\$.00</u>                    | \$.00 US Dollars            | <u>\$.00</u>                    |
|            | <u>73310</u>       | Av Equipment Supplies                                               | <u>\$.00</u>    | \$.00              | <u>\$.00</u>                    | \$.00 US Dollars            | <u>\$.00</u>                    |
| - 🔁        | <u>73910</u>       | Books                                                               | <u>\$.00</u>    | <u>\$.00</u>       | <u>\$.00</u>                    | \$.00 US Dollars            | <u>\$.00</u>                    |
|            | 75843              | Capital Equipment                                                   | <u>\$.00</u>    | <u>\$.00</u>       | <u>\$.00</u>                    | \$.00 US Dollars            | <u>\$.00</u>                    |
| - 🔁        | <u>75802</u>       | Clearing Site & Relocation                                          | <u>\$.00</u>    | <u>\$.00</u>       | <u>\$.00</u>                    | \$.00 US Dollars            | <u>\$.00</u>                    |
|            | 75520              | Common Carrier                                                      | <u>\$.00</u>    | <u>\$.00</u>       | <u>\$.00</u>                    | \$.00 US Dollars            | <u>\$.00</u>                    |
| - 🔄        | <u>73075</u>       | Computer Supplies                                                   | <u>\$.00</u>    | <u>\$.00</u>       | <u>\$.00</u>                    | \$.00 US Dollars            | <u>\$.00</u>                    |
|            | 77090              | Computers-Non Capital                                               | <u>\$.00</u>    | <u>\$.00</u>       | <u>\$.00</u>                    | \$.00 US Dollars            | <u>\$.00</u>                    |
| - 🔁        | <u>77030</u>       | Computers-Non Capital                                               | <u>\$.00</u>    | \$.00              | <u>\$.00</u>                    | \$.00 US Dollars            | <u>\$.00</u> -                  |
| Forecast   | to Complete Amount | t \$511,000.00 US Dollars                                           |                 |                    |                                 |                             |                                 |
| Name       | Block,Dan          |                                                                     |                 |                    |                                 |                             | <u>۵</u>                        |
| ssue       | Save Save & Clo    | ose More A                                                          |                 |                    |                                 |                             | /                               |
|            | Sare a cit         | A A                                                                 |                 |                    |                                 |                             |                                 |

### ADJUSTING SCHEDULE DATES AS NEEDED

- Add To Bookmarks

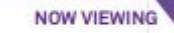

Capital Project: 1002000-Morton CREPS Fooder EV24

### V PROCESS

Once back on the **Budget** tab,

- 11) Click on the **Save** button to update the record view.
- 12) The Project Budget Forecast will also appear as **Issued** under the **Project Budget** section.

| I M | PO | рт | Δ Ι | м т |  |
|-----|----|----|-----|-----|--|

Unlike the Baseline Budget, multiple Budget Forecasts can exist on the Project Record at one time.

| Summary                                       |                                                                                                   |                                                                   |                                                                                      |                    |                                                                                                    |                                                                                                    |                                                      |             |                             |                                                |                                                |       |
|-----------------------------------------------|---------------------------------------------------------------------------------------------------|-------------------------------------------------------------------|--------------------------------------------------------------------------------------|--------------------|----------------------------------------------------------------------------------------------------|----------------------------------------------------------------------------------------------------|------------------------------------------------------|-------------|-----------------------------|------------------------------------------------|------------------------------------------------|-------|
| Last Update 11/16/20<br>Updated By            | )18                                                                                               |                                                                   |                                                                                      | ۶۱<br>۱. ا<br>۱. ۲ | ORECAST<br>i. Allowance for PM Fee (%*f)<br>Uncommitted Budget (c-f-h-1)<br>p. Forecast To Complete<br>q. Forecast Final (h+p) | \$1,160.00<br>\$425,640.00<br>\$511,000.00<br>\$534,200.00                                                                          | US Dollars<br>US Dollars<br>US Dollars<br>US Dollars |             |                             |                                                |                                                |       |
| ob os Billing                                 | ~~~~~                                                                                             | ~~~~                                                              | ~~~~~                                                                                | ~~                 |                                                                                                    | ~~~~                                                                                                    | ~~                                                   |             |                             |                                                |                                                |       |
|                                               |                                                                                                   |                                                                   |                                                                                      |                    |                                                                                                    |                                                                                                    |                                                      |             |                             | ~ ~ ~                                          | ~ ~                                            |       |
|                                               | $\sim \sim \sim \sim \sim \sim \sim \sim \sim \sim \sim \sim \sim \sim \sim \sim \sim \sim \sim $ | $\checkmark$ $\checkmark$ $\checkmark$ $\checkmark$ $\checkmark$  |                                                                                      |                    |                                                                                                    | $^{\prime}$ $^{\prime}$ $^{\prime}$ $^{\prime}$ $^{\prime}$ $^{\prime}$ $^{\prime}$ $^{\prime}$ $^{\prime}$ $^{\prime}$ $^{\prime}$ | $\sim$ $\sim$ $\sim$                                 |             | $\sim$ $\sim$               |                                                | $\sim \sim$                                    |       |
| ~~~~~                                         |                                                                                                   |                                                                   |                                                                                      |                    |                                                                                                    |                                                                                                    |                                                      |             |                             |                                                |                                                |       |
| Project Budget                                |                                                                                                   |                                                                   |                                                                                      |                    |                                                                                                    |                                                                                                    |                                                      |             |                             |                                                |                                                | ~     |
| Project Budget                                |                                                                                                   |                                                                   |                                                                                      |                    |                                                                                                    |                                                                                                    |                                                      | Apply       | Filters                     | Clear Filte                                    | rs G                                           | ~<br> |
| Project Budget                                | Туре                                                                                              | Date                                                              | Name                                                                                 |                    |                                                                                                    |                                                                                                    |                                                      | Apply       | Filters<br>Amo              | Clear Filte                                    | rs G<br>Status                                 | ~     |
| Project Budget                                | Type                                                                                              | Date<br>More Than or Et                                           | Name                                                                                 |                    |                                                                                                    |                                                                                                    |                                                      | Apply       | Filters<br>Amo              | Clear Filte                                    | rs C<br>Status<br>Con                          | tains |
| Project Budget<br>! ID<br>Contains<br>1000011 | Type<br>Contains<br>Project Budget Fore                                                           | Date<br>More Than or Et<br>08/30/2024                             | Name<br>Contains<br>August 24 Budget F                                               | Forecast           |                                                                                                    |                                                                                                    |                                                      | Apply<br>\$ | Filters<br>Amo              | Clear Filte<br>unt                             | rs G<br>Status<br>Con                          | tains |
| Project Budget I D Contains 1000011 1000024   | Type<br>Contains<br>Project Budget Fore<br>Baseline Budget                                        | Date<br>More Than or E(<br>08/30/2024<br>08/01/2024               | Name<br>Contains<br>August 24 Budget F<br>Baseline Budget                            | Forecast           |                                                                                                    |                                                                                                    |                                                      | Apply<br>\$ | Filters<br>Amo<br>511,000.0 | Clear Filte<br>unt<br>00 Issue<br>0512,000.00  | rs Q<br>Status<br>Con<br>d                     | tains |
| Project Budget                                | Type<br>Contains<br>Project Budget Fore<br>Baseline Budget<br>Project Original Bud                | Date<br>More Than or E(<br>08/30/2024<br>08/01/2024<br>09/21/2023 | Name<br>Contains<br>August 24 Budget F<br>Baseline Budget<br>812-1800100-80066377-01 | Forecast           |                                                                                                    |                                                                                                    |                                                      | Apply<br>\$ | Filters<br>Amo<br>511,000.0 | Clear Filte<br>unt<br>200 Issue<br>3512,000.00 | rs C<br>Status<br>Con<br>d<br>Issued<br>Issued | tains |

### **CREATING A BASELINE BUDGET**

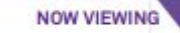

### V PROCESS

Once all updates have been made to the **Project Record**,

13) Click on **Activate** to bring the record back to the Active status and incorporate all changes.

<<Upon clicking, the **Project Record** window will close.>>

| General Scor                           | ope Schedule Budg                                      | et Procurement Contacts                                                            | Notes & Documents                                                 |                                                                                             |                                                                              | 13                         | Activat                  | e Calculate         | e Save Sav                                                                    | e & Close                                            | More         |
|----------------------------------------|--------------------------------------------------------|------------------------------------------------------------------------------------|-------------------------------------------------------------------|---------------------------------------------------------------------------------------------|------------------------------------------------------------------------------|----------------------------|--------------------------|---------------------|-------------------------------------------------------------------------------|------------------------------------------------------|--------------|
| ntional): Sum                          | mary of the budget and                                 | d commitments for the project                                                      | t.                                                                |                                                                                             |                                                                              |                            | _                        |                     |                                                                               |                                                      |              |
| Summar                                 | rv                                                     |                                                                                    | -                                                                 |                                                                                             |                                                                              |                            |                          |                     |                                                                               |                                                      |              |
| - ourman                               | ,                                                      |                                                                                    |                                                                   |                                                                                             |                                                                              |                            |                          |                     |                                                                               |                                                      |              |
|                                        |                                                        |                                                                                    |                                                                   |                                                                                             | FORECAST<br>i. Allowance for PM Fee (%*f)<br>j. Uncommitted Budget (c-f-h-i) | \$1,160.00<br>\$425,640.00 | US Dollars<br>US Dollars |                     |                                                                               |                                                      |              |
| Last                                   | t Update 11/16/2018                                    |                                                                                    |                                                                   | 25 🕃                                                                                        | p. Forecast To Complete                                                      | \$511,000.00               | US Dollars               |                     |                                                                               |                                                      |              |
| Upd                                    | dated By                                               |                                                                                    |                                                                   | ی کر                                                                                        | q. Forecast Final (h+p)                                                      | \$534,200.00               | US Dollars               |                     |                                                                               |                                                      |              |
| ~~~~                                   |                                                        | ~~~~~                                                                              |                                                                   |                                                                                             |                                                                              | ~~~~~                      |                          |                     |                                                                               |                                                      |              |
| Project E                              | Budget                                                 |                                                                                    |                                                                   |                                                                                             | ~~~~~~                                                                       |                            |                          |                     |                                                                               |                                                      | <u> </u>     |
| Project E                              | Budget                                                 |                                                                                    |                                                                   |                                                                                             | ~~~~~~                                                                       |                            |                          | Apply Filters       | Clear Filter                                                                  | s G                                                  | <u> </u>     |
| Project E                              | Budget                                                 | Туре                                                                               | Date                                                              | Name                                                                                        |                                                                              |                            |                          | Apply Filters       | Clear Filter                                                                  | s Q<br>Status                                        | ×            |
| Project E                              | Budget<br>ID<br>Contains                               | Type                                                                               | Date<br>More Than or Ec                                           | Name Contains                                                                               |                                                                              |                            |                          | Apply Filters<br>Ar | Clear Filter                                                                  | s C<br>Status<br>Conta                               | <br>⊥<br>ins |
| Project E                              | Budget<br>ID<br>Contains<br>1000011                    | Type<br>Contains<br>Project Budget Fore                                            | Date<br>More Than or Ec<br>08/30/2024                             | Name<br>Contains<br>August 24 Budget Forecast                                               |                                                                              |                            |                          | Apply Filters<br>Ar | Clear Filter<br>mount<br>\$511,000.00                                         | s C<br>Status<br>Conta<br>Issued                     | ⊥<br>ins     |
| Project E                              | Budget  D Contains 1000011 1000024                     | Type<br>Contains<br>Project Budget Fore<br>Baseline Budget                         | Date<br>More Than or Et<br>08/30/2024<br>08/01/2024               | Name<br>Contains<br>August 24 Budget Forecast<br>Baseline Budget                            |                                                                              |                            |                          | Apply Filters<br>Ar | Clear Filter<br>mount<br>\$511,000.00<br>\$512,000.00                         | s Q<br>Status<br>Conta<br>Issued                     | ⊥<br>ins     |
| Project E                              | Budget                                                 | Type<br>Contains<br>Project Budget Fore<br>Baseline Budget<br>Project Original Bud | Date<br>More Than or Ec<br>08/30/2024<br>08/01/2024<br>09/21/2023 | Name Contains August 24 Budget Forecast Baseline Budget 812-1800100-80066377-01             |                                                                              |                            |                          | Apply Filters<br>Ar | Clear Filter<br>mount<br>\$511,000.00<br>\$512,000.00<br>\$450,000.00         | s C<br>Status<br>Conta<br>Issued<br>Issued           | ⊥<br>ins     |
| <ul> <li>Project E</li> <li></li></ul> | Budget  D Contains 1000011 1000024 1001626             | Type<br>Contains<br>Project Budget Fore<br>Baseline Budget<br>Project Original Bud | Date<br>More Than or Ec<br>08/30/2024<br>08/01/2024<br>09/21/2023 | Name<br>Contains<br>August 24 Budget Forecast<br>Baseline Budget<br>812-1800100-80066377-01 |                                                                              |                            |                          | Apply Filters       | Clear Filter<br>mount<br>\$511,000.00<br>\$512,000.00<br>\$450,000.00         | s C<br>Status<br>Conta<br>Issued<br>Issued<br>Issued | ↓<br>ins     |
| Project E                              | Budget  D Contains 1000011 1000024 1001626 ge: 10 v 1- | Type<br>Contains<br>Project Budget Fore<br>Baseline Budget<br>Project Original Bud | Date<br>More Than or Et<br>08/30/2024<br>08/01/2024<br>09/21/2023 | Name<br>Contains<br>August 24 Budget Forecast<br>Baseline Budget<br>812-1800100-80066377-01 |                                                                              |                            |                          | Apply Filters<br>Ar | Clear Filter<br>mount<br>\$511,000.00<br>\$512,000.00<br>\$450,000.00<br>1_of | s C<br>Status<br>Conta<br>Issued<br>Issued<br>Issued | ins<br>4     |

#### ▶ IMPORTANT